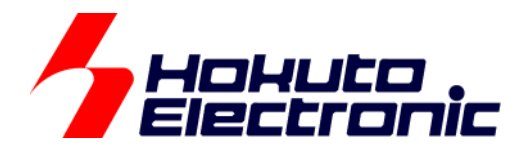

# SmartRX 学習キット チュートリアル 5

ルネサス エレクトロニクス社 RX マイコン搭載 HSB シリーズマイコンボード 評価キット

-本書を必ずよく読み、ご理解された上でご利用ください

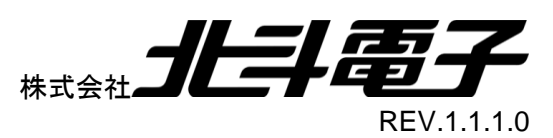

#### Hokuto Electronic

### 一目 次一

| 注  | 意事項  | 夏                          | 1  |
|----|------|----------------------------|----|
| 安  | 全上の  | のご注意                       | 2  |
| 1. | MY   | USB_LITE                   | 4  |
|    | 1.1. | 動作の確認                      | 5  |
|    | 1.2. | SmartRX!!!マイコンボード側アプリケーション | 14 |
|    | 1.3. | PC 側アプリケーション               | 16 |
|    | 1.4. | まい USB Lite の制約事項          | 19 |
| 2. | 付爹   | ₽                          | 20 |
| ]  | 取扱該  | 说明書改定記録                    | 20 |
| ä  | お問合  | らせ窓口                       | 20 |
|    |      |                            |    |

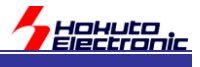

## 注意事項

本書を必ずよく読み、ご理解された上でご利用ください

## 【ご利用にあたって】

- 本製品をご利用になる前には必ず取扱説明書をよく読んで下さい。また、本書は必ず保管し、使用上不明な点がある場合は再読し、よく理解して使用して下さい。
- 2. 本書は株式会社北斗電子製マイコンボードの使用方法について説明するものであり、ユーザシステムは対象ではありません。
- 3. 本書及び製品は著作権及び工業所有権によって保護されており、全ての権利は弊社に帰属します。本書の無断複 写・複製・転載はできません。
- 弊社のマイコンボードの仕様は全て使用しているマイコンの仕様に準じております。マイコンの仕様に関しましては 製造元にお問い合わせ下さい。弊社製品のデザイン・機能・仕様は性能や安全性の向上を目的に、予告無しに変更 することがあります。また価格を変更する場合や本書の図は実物と異なる場合もありますので、御了承下さい。
- 5. 本製品のご使用にあたっては、十分に評価の上ご使用下さい。
- 6. 未実装の部品に関してはサポート対象外です。お客様の責任においてご使用下さい。

## 【限定保証】

- 1. 弊社は本製品が頒布されているご利用条件に従って製造されたもので、本書に記載された動作を保証致します。
- 2. 本製品の保証期間は購入戴いた日から1年間です。

## 【保証規定】

#### 保証期間内でも次のような場合は保証対象外となり有料修理となります

- 1. 火災・地震・第三者による行為その他の事故により本製品に不具合が生じた場合
- 2. お客様の故意・過失・誤用・異常な条件でのご利用で本製品に不具合が生じた場合
- 3. 本製品及び付属品のご利用方法に起因した損害が発生した場合
- 4. お客様によって本製品及び付属品へ改造・修理がなされた場合

## 【免責事項】

弊社は特定の目的・用途に関する保証や特許権侵害に対する保証等、本保証条件以外のものは明示・黙示に拘わらず 一切の保証は致し兼ねます。また、直接的・間接的損害金もしくは欠陥製品や製品の使用方法に起因する損失金・費用 には一切責任を負いません。損害の発生についてあらかじめ知らされていた場合でも保証は致し兼ねます。 ただし、明示的に保証責任または担保責任を負う場合でも、その理由のいかんを問わず、累積的な損害賠償責任は、弊 社が受領した対価を上限とします。本製品は「現状」で販売されているものであり、使用に際してはお客様がその結果に 一切の責任を負うものとします。弊社は使用または使用不能から生ずる損害に関して一切責任を負いません。 保証は最初の購入者であるお客様ご本人にのみ適用され、お客様が転売された第三者には適用されません。よって転 売による第三者またはその為になすお客様からのいかなる請求についても責任を負いません。 本製品を使った二次製品の保証は致し兼ねます。

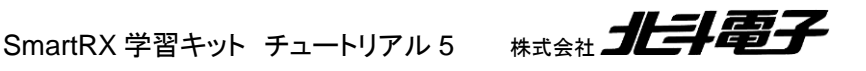

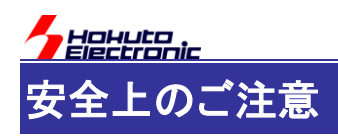

製品を安全にお使いいただくための項目を次のように記載しています。絵表示の意味をよく理解した上で お読み下さい。

#### 表記の意味

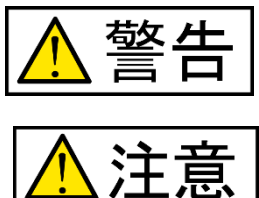

取扱を誤った場合、人が死亡または重傷を負う危険が切迫して生じる可能性が ある事が想定される

取扱を誤った場合、人が軽傷を負う可能性又は、物的損害のみを引き起こすが 可能性がある事が想定される

# 絵記号の意味

| 0 | 一般指示<br>使用者に対して指示に基づく行為を<br>強制するものを示します        | $\bigcirc$ | 一般禁止<br>一般的な禁止事項を示します |
|---|------------------------------------------------|------------|-----------------------|
|   | 電源プラグを抜く<br>使用者に対して電源プラグをコンセ<br>ントから抜くように指示します |            | 一般注意<br>一般的な注意を示しています |

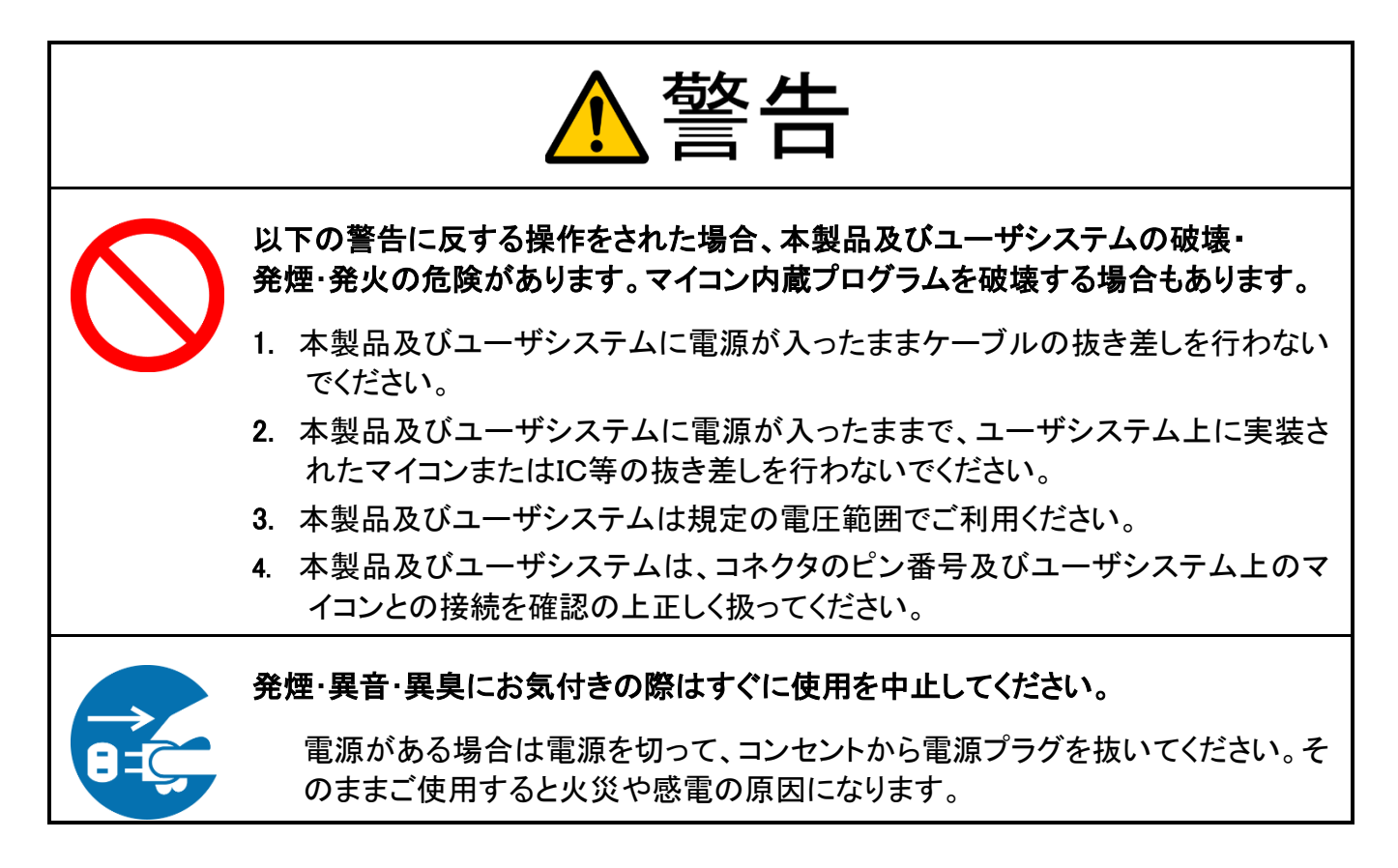

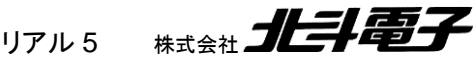

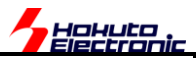

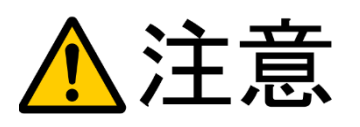

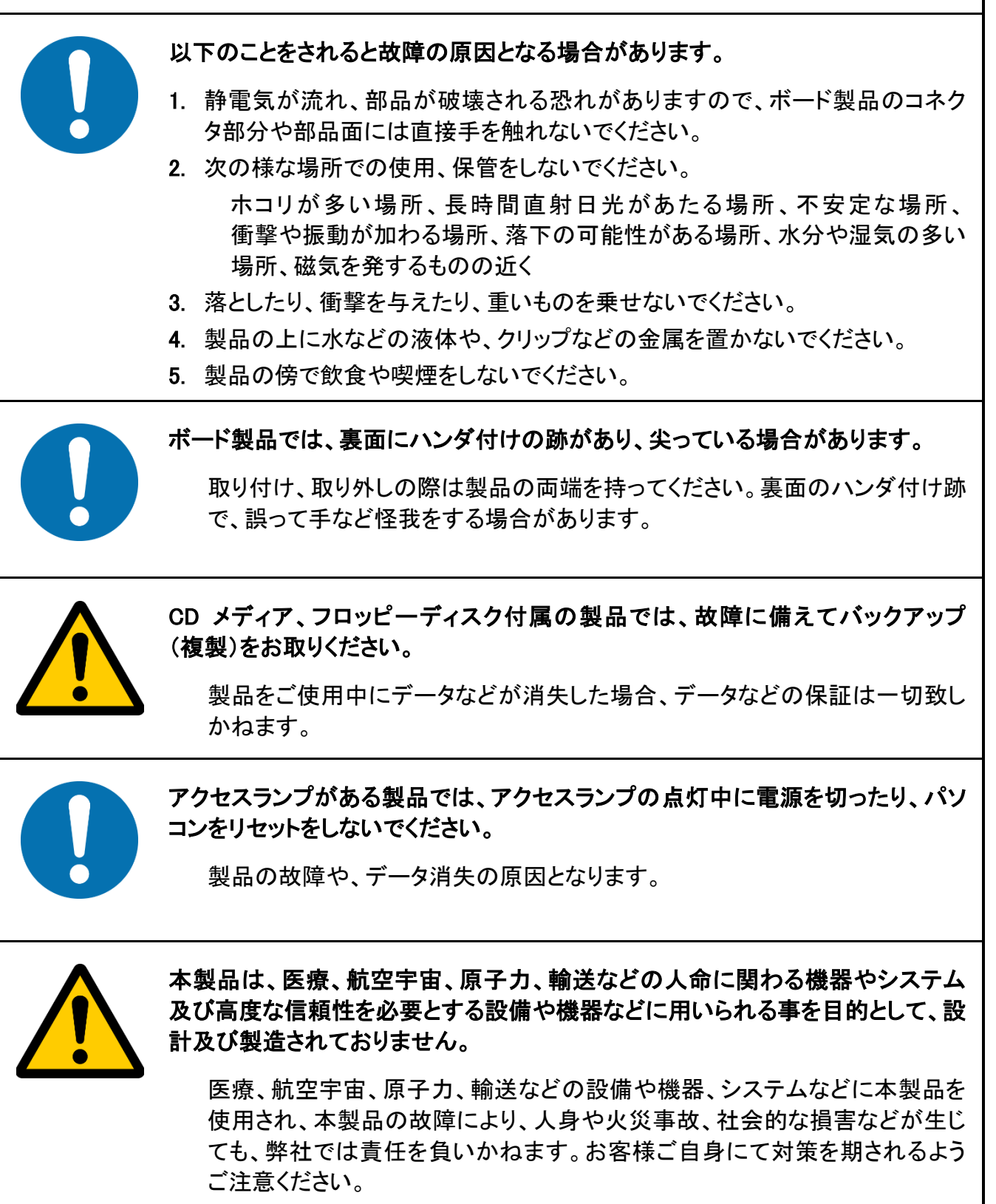

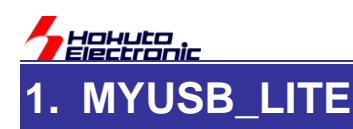

USB-functionの機能を使用して、PC でマイコンボードの制御を行うチュートリアルです。

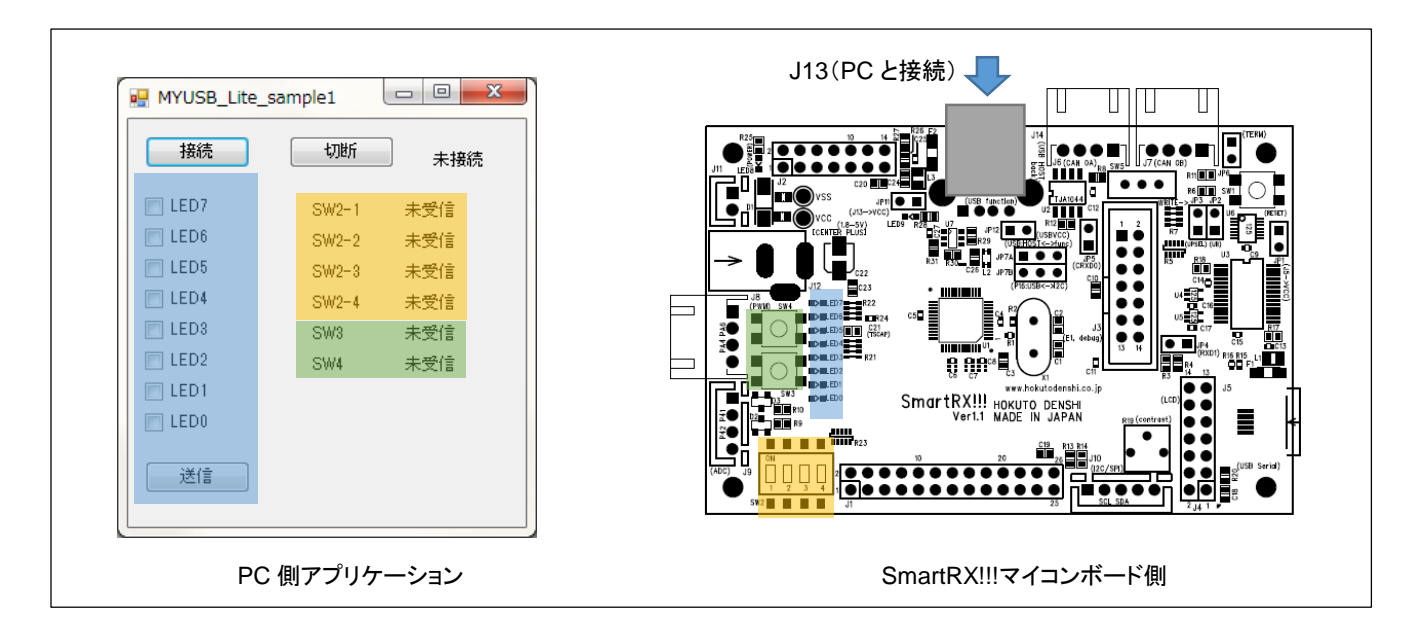

#### 図 1-1 PC アプリケーションとマイコンボードの通信

PC で以下の事を行います。

・マイコンボードの LED を PC から点灯・消灯の制御を行う ・マイコンボードのスイッチの情報を PC に送信する

本チュートリアルのソフトウェアの構成は図 1-2の様になります。

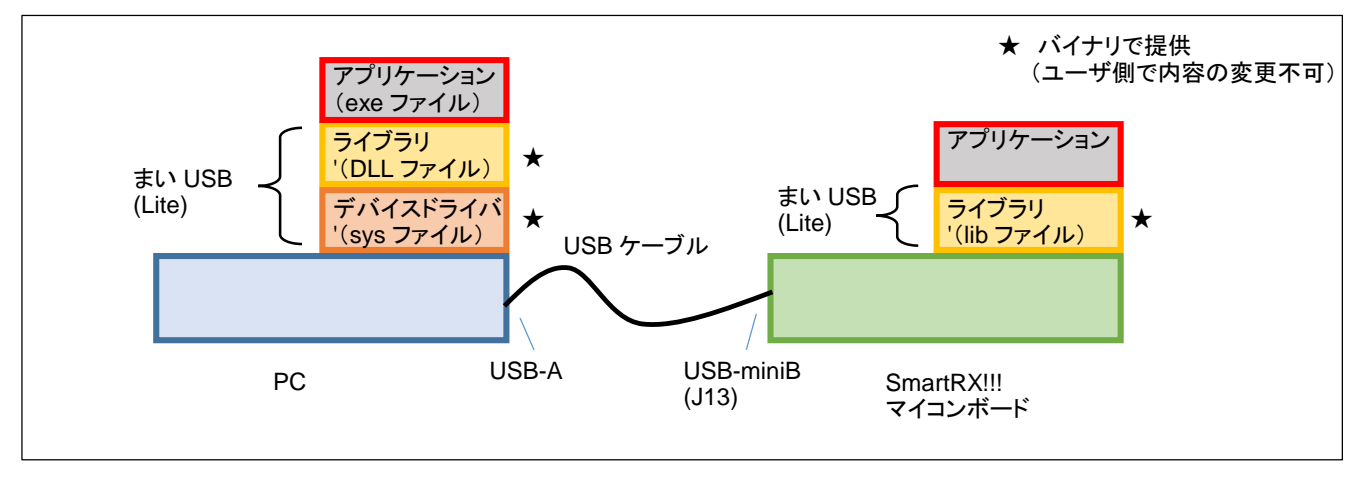

#### 図 1-2 ソフトウェア構成

本チュートリアルでは、PC 及びマイコンボード側の USB 部分のソフトウェアはライブラリとして提供されますので、 USB 通信のプログラムは作成する必要はありません。

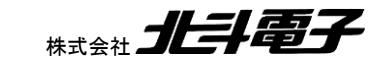

SmartRX 学習キット チュートリアル 5 株式

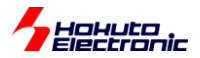

ライブラリの部分は、「まい USB」として販売しているミドルウェアの体験版(まい USB Lite)となります。

SmartRX!!!マイコンボード側のアプリケーションは、他のチュートリアル同様、CS+のプロジェクトです。

PC 側のアプリケーションは、C#(Visual Studio2013)のプロジェクトです、

## 1.1. 動作の確認

まずは、本チュートリアルのプログラムを動かす事を行います。

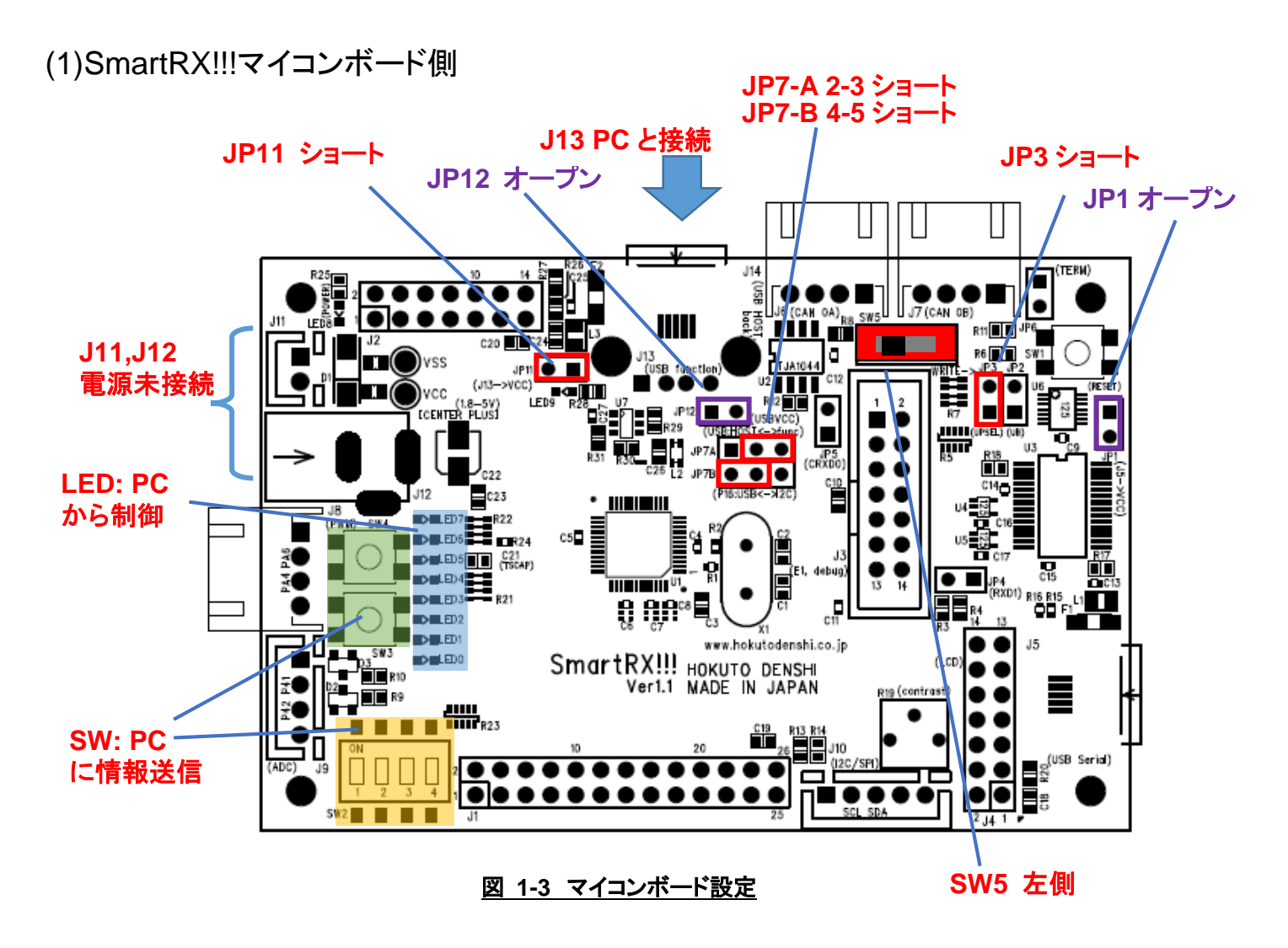

※上記記載のないジャンパは、ショート、オープンどちらでも可

マイコンボードに、プログラム

[付属 CD]¥SOURCE¥TUTORIAL¥MYUSB\_LITE¥DefaultBuild¥SmartRX.mot

を書き込んで、ジャンパを上記設定とし、JP13(USB-miniB)端子を PC と接続してください。

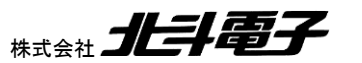

SmartRX 学習キット チュートリアル 5

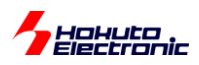

ジャンパ設定は、以下としてください。

| ジャンパ  | 設定       | 備考                             |
|-------|----------|--------------------------------|
| JP1   | オープン     | J5 に PC を接続した場合でも、J5 から給電は行わない |
| JP3   | ショート     | USB バスパワーモード                   |
| JP7-A | 2-3 ショート | ボード搭載 USB 機能を使用する              |
| JP7-B | 4-5 ショート | USB-function を使用する             |
| JP11  | ショート     | J13 から電源を供給する                  |
| JP12  | オープン     | ボード VCC=5V 時 USB 電源レギュレータを使用する |

電源は、J13(PC から)供給されますので、J11, J12 や他からは供給しないでください。

USB-function が動作する設定であれば、上記と異なっていても問題ありません。

※サンプルプログラムは USB 電源レギュレータを使用する設定でコンパイルされていますので、VCC=3.3V で USB 電源レギュレータを使用しない条件で動かす場合は、プログラムの再コンパイルが必要です

(2)PC 側ドライバのインストール

MYUSB\_LITE チュートリアルのサンプルプログラムが書き込まれた SmartRX!!!マイコンボードを PC と接続すると、PC 側では不明なデバイスとして認識されます。

デバイスマネージャを起動してください。(以下、画面のキャプチャは Windows7/64bit 環境となります)

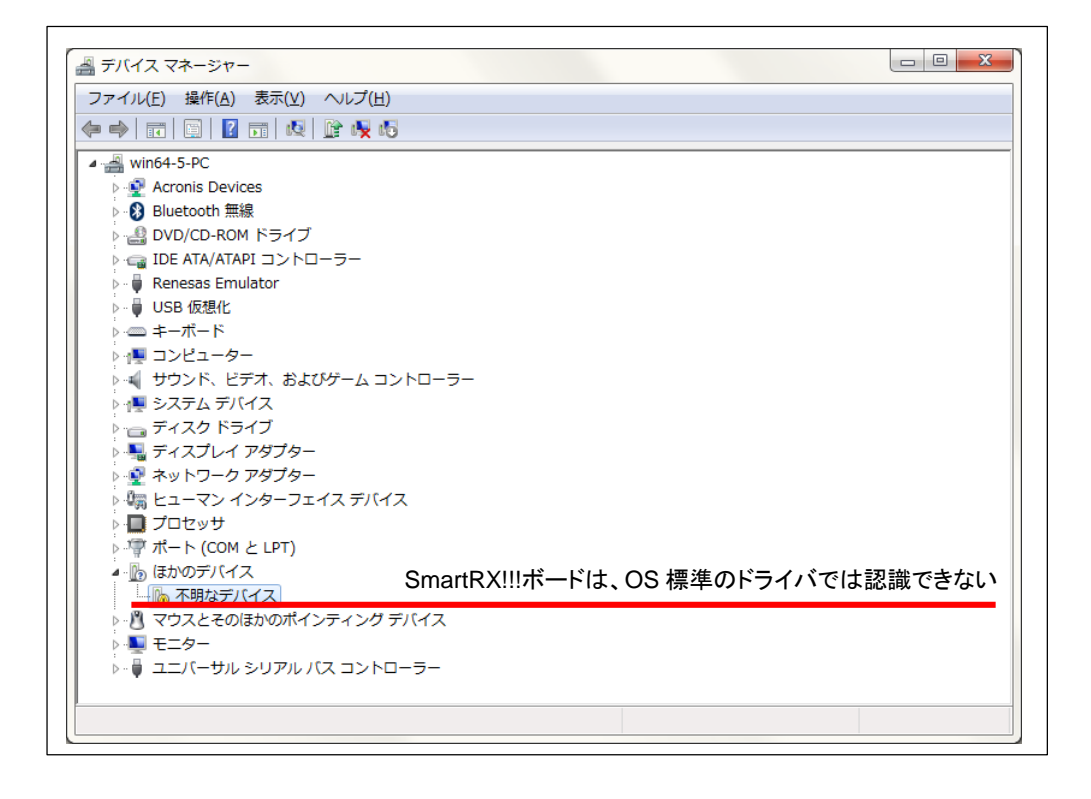

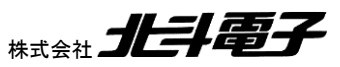

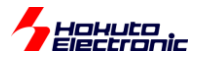

※不明なデバイスがない場合は、SmartRX!!!ボードに

- ・所定のプログラムが書き込まれているか
- ・電源が供給されているか
- ・ジャンパの設定が正しいか
- ・プログラム実行モード(SW5)に切り替わっているか
- を確認してください

不明なデバイスを右クリックして、「ドライバソフトウェアの更新」を選択。

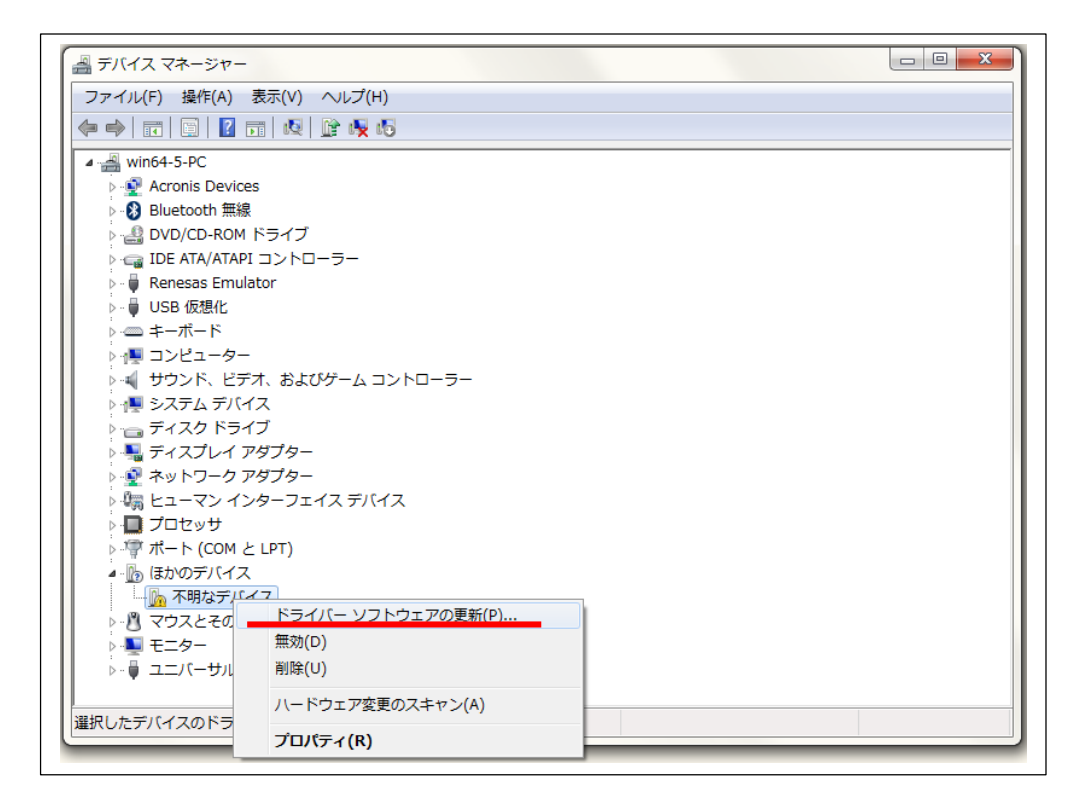

|     |                                                                                                    | <b>x</b> |
|-----|----------------------------------------------------------------------------------------------------|----------|
|     | ドライバー ソフトウェアの更新 - 不明なデバイス                                                                                                    |          |
| ද්ග | ような方法でドライバー ソフトウェアを検索しますか?                                                                                                    |          |
| •   | ドライバー ソフトウェアの最新版を自動検索します(S)<br>このデバイス用の最新のドライバー ソフトウェアをコンピューターとインター<br>ネットから検索します。ただし、デバイスのインストール設定でこの機能を無効<br>にするよう設定した場合は、検索は行われません。 |          |
|     | コンピューターを参照してドライバー ソフトウェアを検索します( <u>R)</u><br>ドライバー ソフトウェアを手動で検索してインストールします。                                                            |          |
|     |                                                                                                    |          |
|     | [                                                                                                    | キャンセル    |

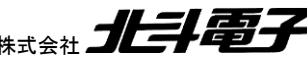

SmartRX 学習キット チュートリアル 5 株式会社 北手電子

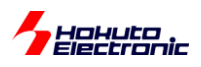

「コンピュータを参照してドライバーソフトウェアを検索します」を選択。

| ● ◎ ドライバー ソフトウェアの更新 - 不明なデバイス                                                                                          |
|----------------------------------------------------------------------------------------------------|
| コンピューター上のドライバー ソフトウェアを参照します。                                                                                           |
| 次の場所でドライバー ソフトウェアを検索します:                                                                                               |
| D:¥MYUSB_LITE¥driver¥64bit ▼ 参照(图)                                                                                     |
|                                                                                                    |
| コンピューター上のデバイスドライバーの一覧から選択します(L)<br>この一覧には、デバイスと互換性があるインストールされたドライバー ソフトウェア<br>と、デバイスと同じカテゴリにあるすべてのドライバー ソフトウェアが表示されます。 |
| 次へ(N) キャンセル                                                                                                    |

CD 内の

¥MYUSB LITE¥driver¥32bit 32bitOS ¥MYUSB\_LITE¥driver¥64bit 64bitOS(Windows7/8.1) ¥MYUSB\_LITE¥driver¥Windows10\_64bit 64bitOS(Windows10 1607 以降) を指定してください。

次へ。

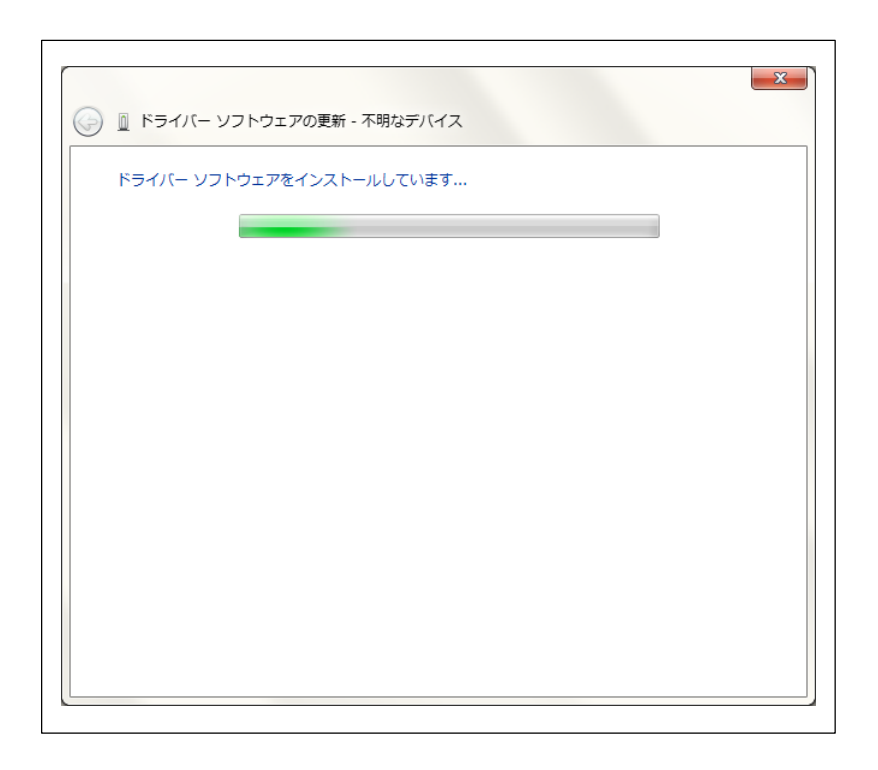

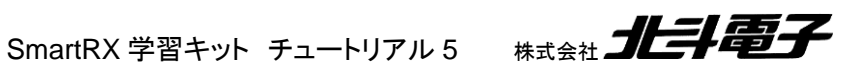

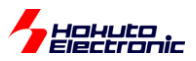

| Windows セキュリティ                                                                |                             |
|-------------------------------------------------------------------------------|-----------------------------|
| このデバイス ソフトウェアをインストールしますか?                                                     |                             |
| 名前: Hokuto Denshi co.,ltd. Hokuto Denshi Dri<br>《 発行元: HokutoDenshi Co., Ltd. |                             |
| <ul> <li>"HokutoDenshi Co., Ltd." からのソフトウェアを<br/>常に信頼する(A)</li> </ul>         | インストール(I) インストールしない(N)      |
| ④ 信頼する発行元からのドライバー ソフトウェアのみをインストール<br>トウェアを判断する方法                              | ししてください。安全にインストールできるデバイス ソフ |

インストールを選択。

(しばしお待ちください、多少時間が掛かります)

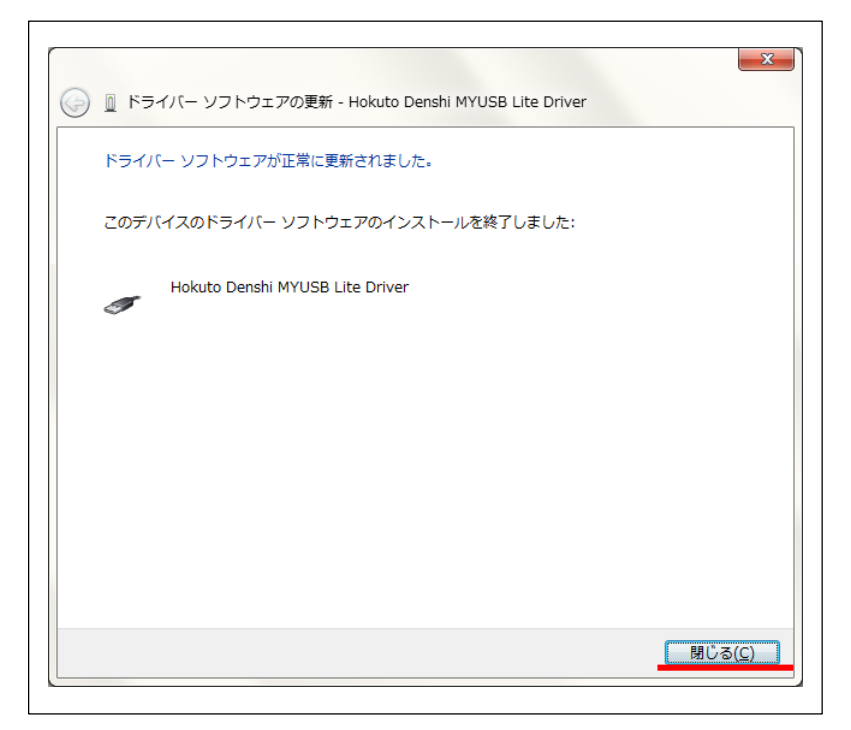

閉じる。

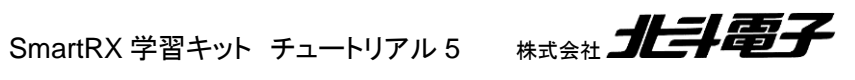

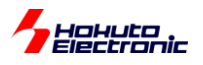

| デバイス マネージャー                         |  |
|-------------------------------------|--|
| ファイル(E) 操作(A) 表示(⊻) ヘルプ(H)          |  |
|                                     |  |
| ▲ 🛁 win64-5-PC                      |  |
| 🕨 💇 Acronis Devices                 |  |
| ▷-8 Bluetooth 無線                    |  |
| ▷ 🔮 DVD/CD-ROM ドライブ                 |  |
| 🖌 🏺 Hokuto Denshi Driver            |  |
| 🚽 📮 Hokuto Denshi MYUSB Lite Driver |  |
| P 😋 IDE ATA/ATAPI コントローラー           |  |
| P - Renesas Emulator                |  |
| ▶·· ↓ USB 仮想化                       |  |
|                                     |  |
|                                     |  |
| トー・サウンド、ビデオ、およびゲーム コントローラー          |  |
|                                     |  |
|                                     |  |
|                                     |  |
|                                     |  |
|                                     |  |
|                                     |  |
| ▶·◎ マウスとそのほかのポインティング デバイス           |  |
|                                     |  |
| F =                                 |  |
|                                     |  |
|                                     |  |
|                                     |  |

Hokuto Denshi Driver

Hokuto Denshi MYUSB Lite Driver

として認識されれば、PC 側のドライバのインストールは終了です。

(初回のみ、ドライバインストールが必要です。2回目からは、ハードウェア認識します。)

※上記ドライバが使用できる環境としましては、以下となります。

WindowsXP/32bit

※KB3033929 セキュリティパッチ適用済み Windows7/64bit, Windows7/32bit

Windows8.1/64bit, Windows8.1/bit

Windows10/32bit, Windows10/64bit Ver1607 以前

Windows10/64bit Ver1607~1809

(Windows10 Ver1607 以降の 32bit 版ドライバは提供されていません)

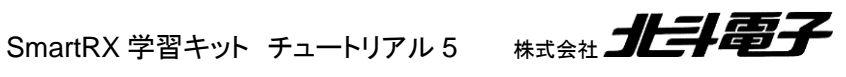

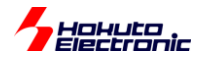

※ドライバのインストールに失敗した場合

不明なデバイスのプロパティを開いてください。

詳細ーハードウェア ID

を確認し、

USB¥VID\_0F34&PID\_1005

| 不明なデバイスのプロパティ                  |
|--------------------------------|
| 全般ドライバー詳細                      |
|                                |
| プロパティ(P)                       |
| <u> ハードウェア ID </u>             |
| 值()                            |
| USB¥VID_0F34&PID_1005&REV_0100 |
|                                |
| VID(Vender ID) 0x0F34          |
| PID(Product ID) 0x1005         |
|                                |
|                                |
|                                |
|                                |
| OK キャンセル                       |
|                                |

上記の VID, PID ではない場合は、SmartRX!!!マイコンボードではなく、PC に接続されている他のハードウェアが 不明なデバイスとなっています。

SmartRX!!!マイコンボード(に、まい USB Lite のプログラムを書き込んだ場合)、上記の VID, PID を持つデバイス として認識されますので、上記 VID, PID のハードウェアに対し、ドライバソフトをインストールしてください。

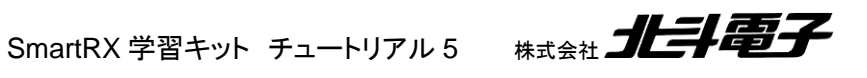

11

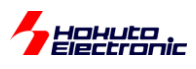

## (3)PC プログラムの起動

CD 内の、

¥MYUSB\_LITE¥sample¥MYUSB\_Lite\_sample1.exe を起動してください。

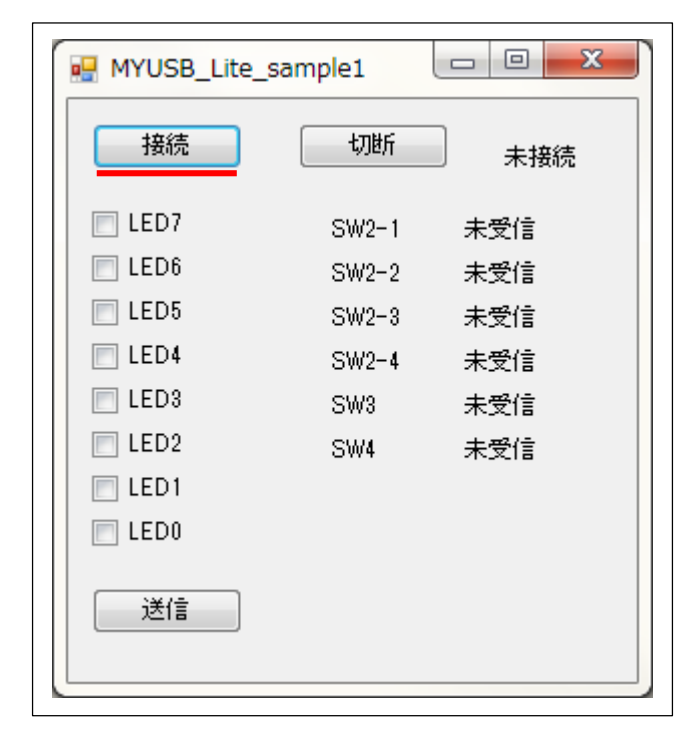

#### 「接続」を押してください。

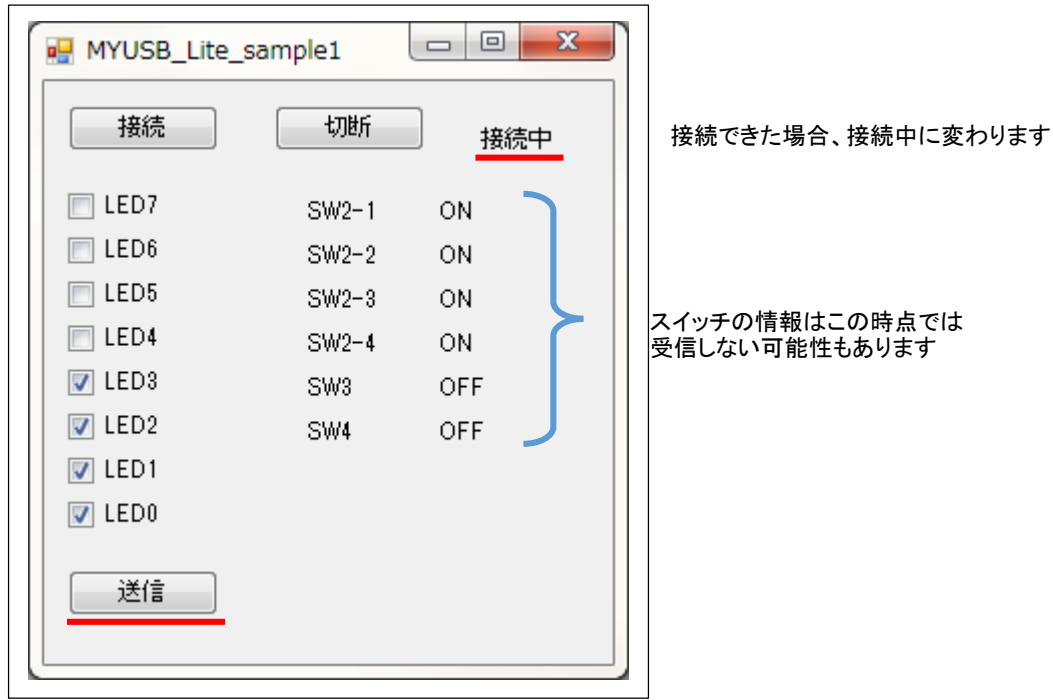

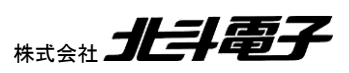

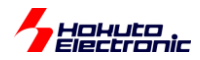

右上の表示が「接続中」に変わります。

LED のチェックボックスに適当にチェックを入れ、「送信」ボタンを押してください。

→対応する SmartRX!!!ボードの LED が点灯すれば、動作はできています

SmartRX!!!ボードの SW3, SW4 を押す、SW2 を切り替えてみてください。

| MYUSB_Lite_sample1 |       |     |
|--------------------|-------|-----|
| 接続                 | 切断    | 接続中 |
| ELED7              | SW2-1 | OFF |
| E LED6             | SW2-2 | OFF |
| ED5                | SW2-3 | ON  |
| E LED4             | SW2-4 | ON  |
| 🔽 LED3             | SW3   | OFF |
| V LED2             | SW4   | OFF |
| 🔽 LED1             |       |     |
| V LED0             |       |     |
| 送信                 |       |     |

SW2-1, SW2-2を OFF に切り替えた場合、上記のような表示となります。

終了させる際は、切断ボタンを押してから、USB ケーブルを外してください。

上記の PC 側アプリケーションプログラムにより、

・PC からマイコンボードに指令を送る

・マイコンボードから PC に情報を送る

という、双方向の通信が、USB 経由で行える事が確認できたかと思います。

以下、SmartRX!!!ボード側とPC側のアプリケーションプログラムについて記載します。

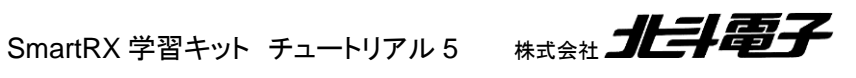

13

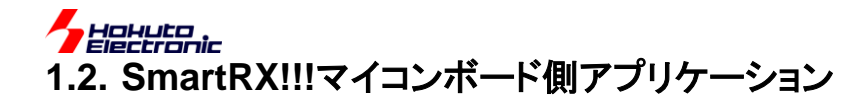

SmartRX.c[抜粋,一部書き換え]

#### ・データの送信

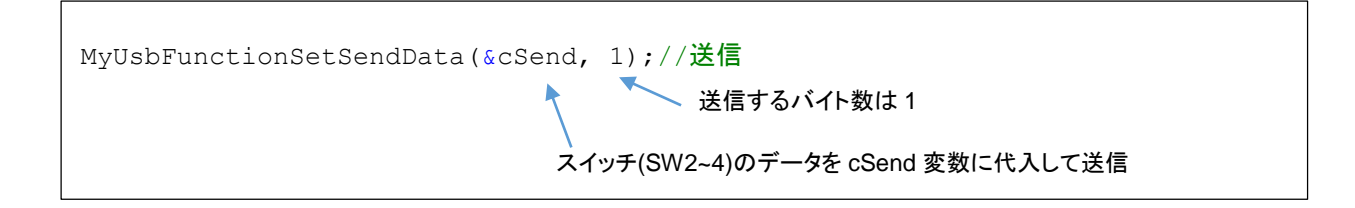

#### ・データの受信

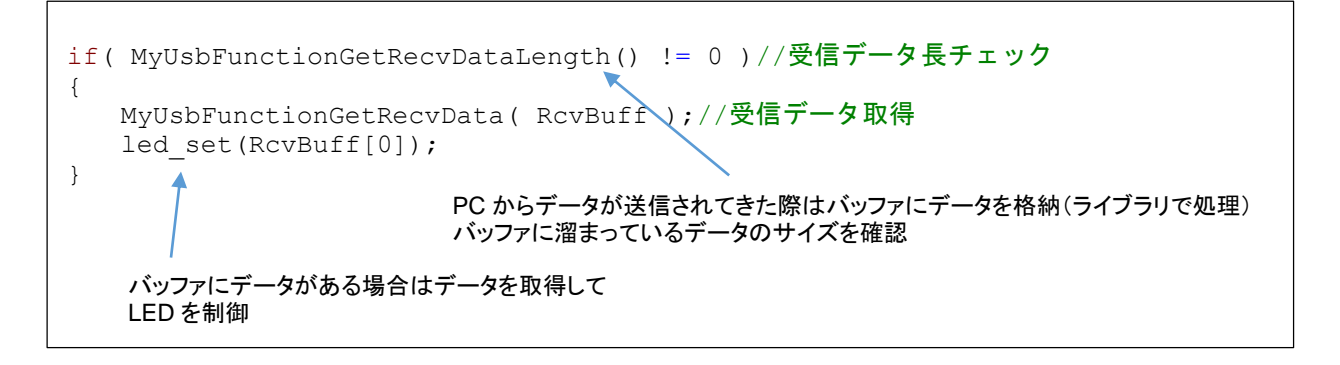

マイコンボード側のアプリケーションでデータを送受信する部分のソースコードを示します。USB-functionを使用して PC とデータの送受信を行う部分は、ライブラリとしてカプセル化されていますので、データの送受信はライブラリ関数の呼び出しのみで行えます。

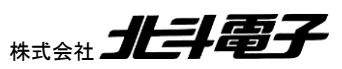

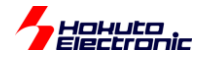

ーフローチャートー

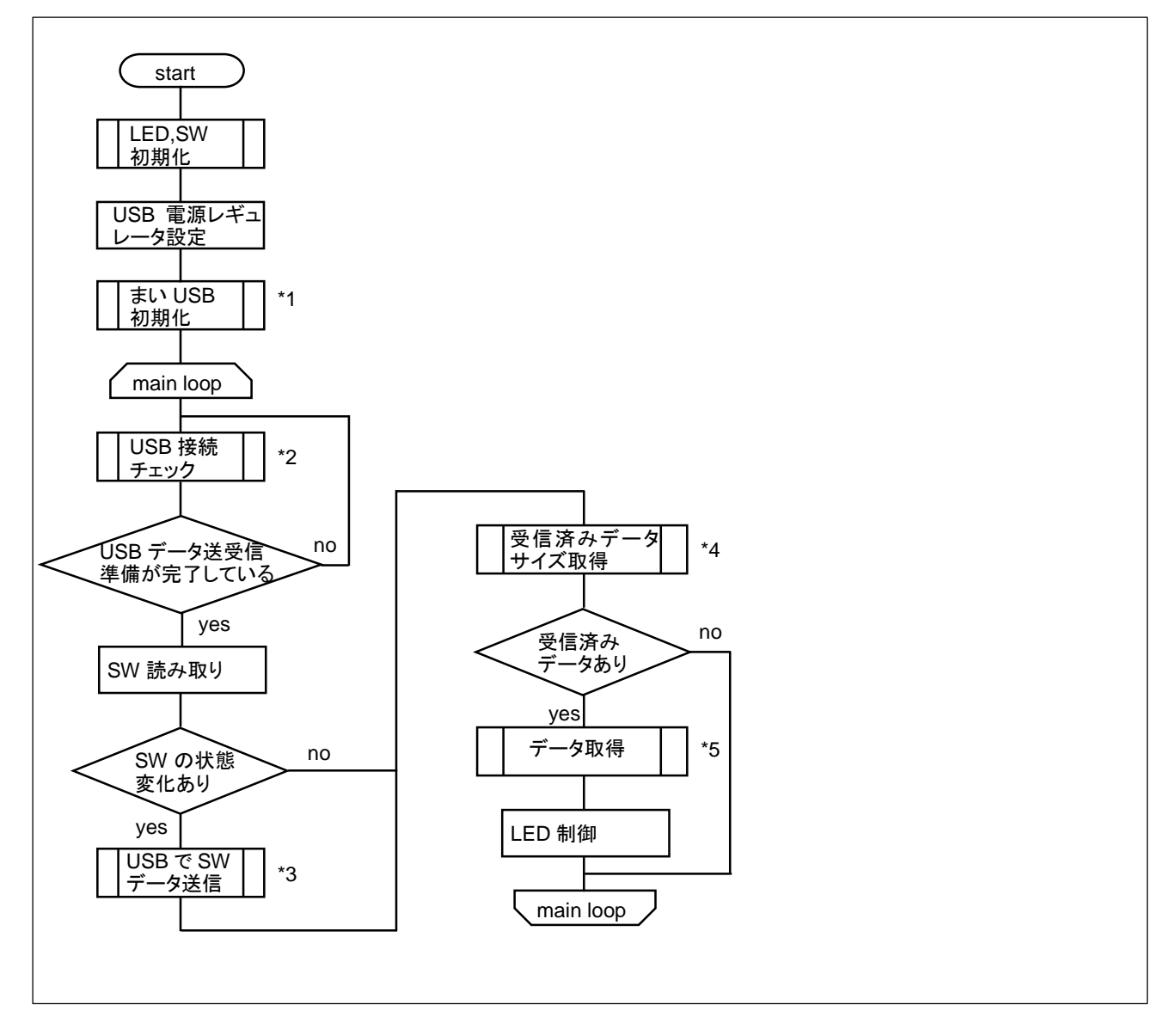

#### 使用しているライブラリ関数

| No | 関数名                              | 処理内容                  |
|----|----------------------------------|-----------------------|
| *1 | MyUsbFunctionInit()              | まい USB ライブラリ初期化       |
| *2 | MyUsbFunctionIsConnection()      | 接続状態のチェック             |
| *3 | MyUsbFunctionSetSendData()       | PC に対してデータ送信          |
| *4 | MyUsbFunctionGetRecvDataLength() | PC からのデータを受信しているか確認   |
|    |                                  | (バッファに受信済みのデータサイズを返す) |
| *5 | MyUsbFunctionGetRecvData()       | データの受信                |
|    |                                  | (バッファに格納されているデータを返す)  |

PC から送信されてくるデータはどのタイミングで来るかは不明ですので、データが来た時点で、ライブラリがバッフ ァに格納します。ユーザ側で使用する関数は、バッファに格納されているデータのサイズの取得と、データ本体の取 得となっています。

データの受信は USB 割り込みで処理されます。

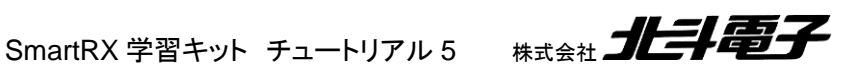

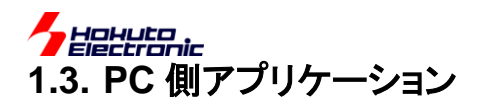

PC 側アプリケーションは、まい USB ライブラリ(DLL 関数)を呼び出す形で作成します。

まい USB ライブラリ関数(DLL)は、ハードウェアのドライバソフト(SYS)を経由してハードウェア(SmartRX!!!ボード) にアクセスします。DLL と SYS ファイルは、当社で作成したものが提供されますので、ユーザ側ではアプリケーション プログラム(exe)を作成する事となります。

推奨する使用言語としては、DLLを呼び出すため、C++となっています。本チュートリアルでは、GUI(フォームアプリケーション)を容易に構築できる、C#でサンプルを作成しています。

※添付のサンプルプログラムは、VisualStudio2013 向けのプロジェクトとなっています (ソースコードは、¥SOURCE¥PC 以下に格納されています)

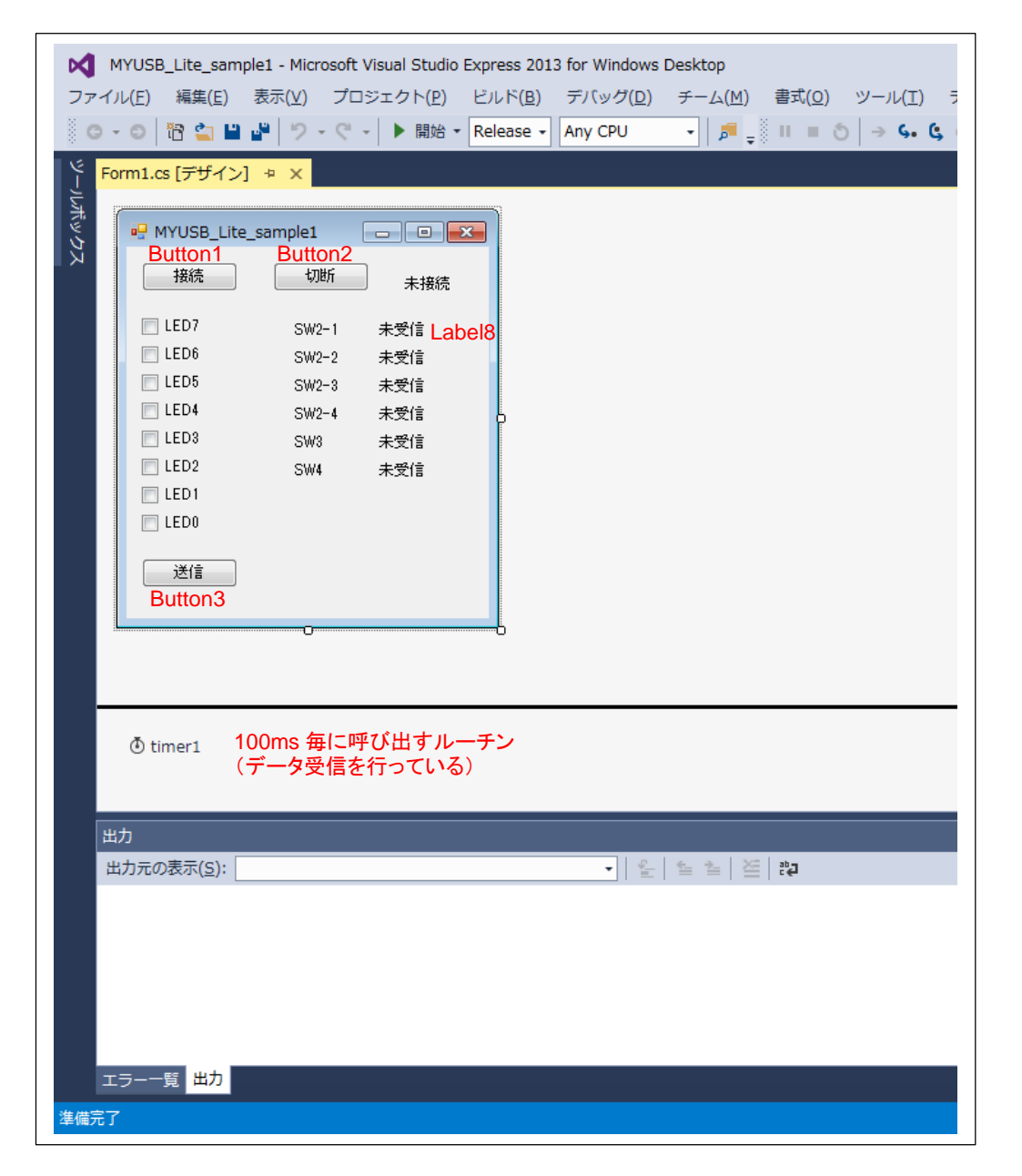

ツールボックスから、ボタンやチェックボックス等をフォームに配置します。

HATCH ILIE

SmartRX 学習キット チュートリアル 5

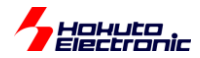

#### Form1.cs[抜粋]

#### ・DLL の呼び出し

```
//DLLImportに必要
using System.Runtime.InteropServices;
 (中略)
      [DllImport("myusbLite.dll", CallingConvention = CallingConvention.Cdecl)]
      private extern static UIntPtr MyUsbHostInitDll(IntPtr hwnd,
        ulong messageStsNum, IntPtr hStsEvent, bool bSendBlock);
      [DllImport("myusbLite.dll", CallingConvention = CallingConvention.Cdecl)]
      private extern static void MyUsbHostTermDll();
      [DllImport("myusbLite.dll", CallingConvention = CallingConvention.Cdecl)]
      private extern static bool MyUsbHostSendData(int[] pData, ulong len);
      [DllImport("myusbLite.dll", CallingConvention = CallingConvention.Cdecl)]
      private extern static bool MyUsbHostRecvData(ulong[] pLength);
      [DllImport("myusbLite.dll", CallingConvention = CallingConvention.Cdecl)]
      private extern static ulong MyUsbHostGetLastEvent();
      [DllImport("myusbLite.dll", CallingConvention = CallingConvention.Cdecl)]
      private extern static IntPtr MyUsbHostGetRecvPointer();
      [DllImport("myusbLite.dll", CallingConvention = CallingConvention.Cdecl)]
      private extern static ulong MyUsbHostGetLastError();
```

DLL を DIIImport で呼び出しをします。

・データの送信

```
private void button3_Click(object sender, EventArgs e)
{
    int[] sbuf = new int[1];
    sbuf[0] = led;
    ulong len = 1;
    MyUsbHostSendData(sbuf, len); //データの送信
}
```

Button3(送信ボタン)を押した際の処理です。led には、チェックボックスの値が反映されています。 本関数では、1 バイトのデータを SmartRX!!!マイコンボード側に送信しています。

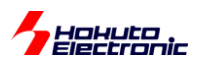

・データの受信

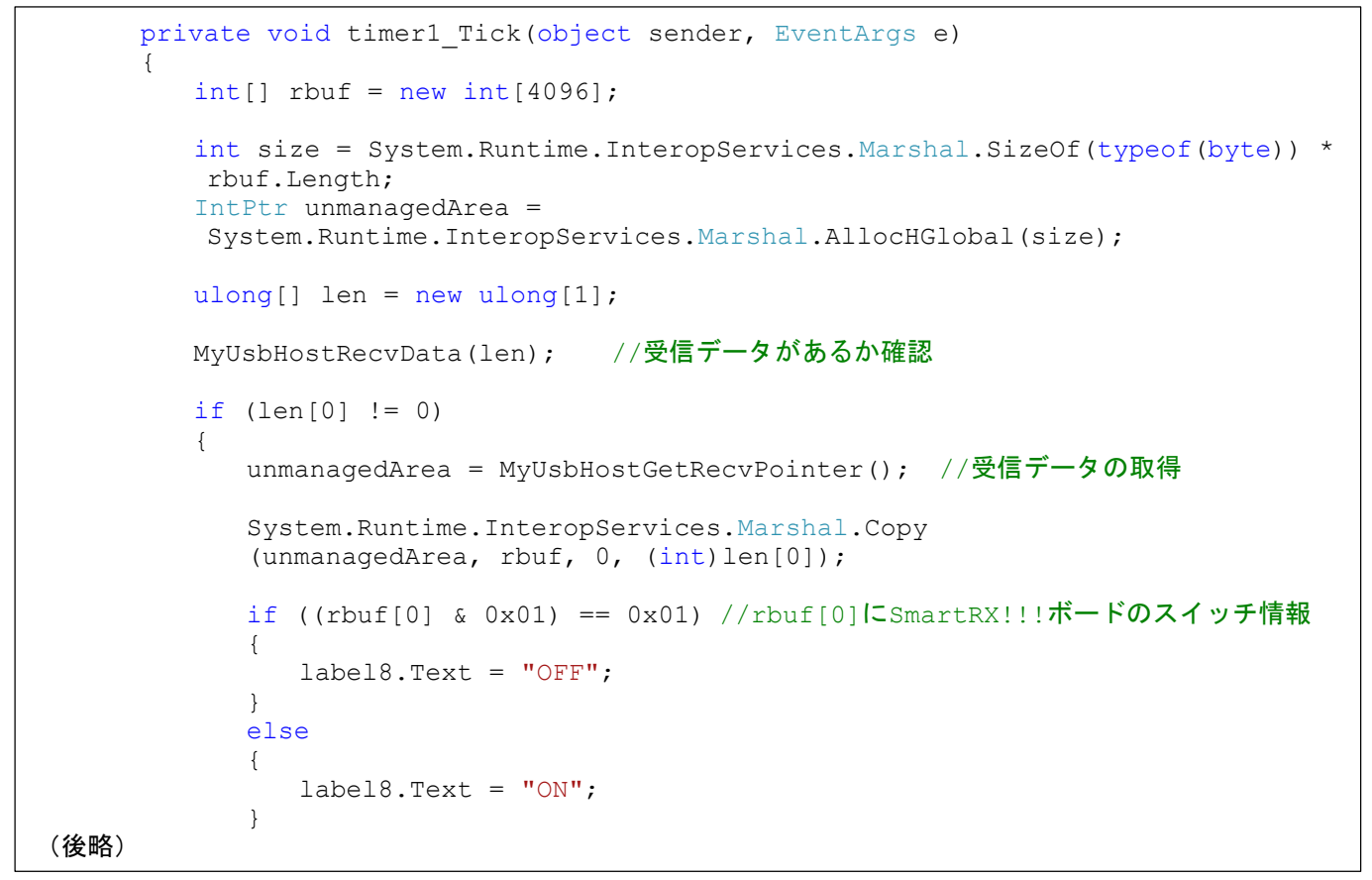

型に厳格な C#向けの型変換を行っており、プログラムコードとしては冗長な点がありますが、マイコンボード向けの プログラム同様、「受信バッファにデータがあるか」を確認し、データがある場合は「データの取得(コピー)」を行いま す。

この部分は、100msに1回、定期的に呼び出しています。

| 使用して | いるライス | ブラリ関数 |
|------|-------|-------|
|------|-------|-------|

| No | 関数名                       | 処理内容                      |
|----|---------------------------|---------------------------|
| 1  | MyUsbHostInitDII()        | まい USB ライブラリ初期化           |
| 2  | MyUsbHostSendData()       | マイコンボードに対してデータ送信          |
| 3  | MyUsbHostRecvData()       | マイコンボードからのデータを受信しているか確認   |
|    |                           | (バッファに受信済みのデータサイズを返す)     |
| 4  | MyUsbHostGetRecvPointer() | データの受信                    |
|    |                           | (バッファに格納されているデータのポインタを返す) |
| 5  | MyUsbHostTermDII()        | ライブラリ関数の終了処理              |

USB 通信部分がライブラリ化されている、まい USB を使用すると、マイコンボード側、PC 側とも数行のプログラム でデータのやり取りが行えます。

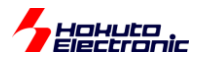

## 1.4. まい USB Lite の制約事項

本チュートリアル付属の「まい USB Lite」は、製品版である「まい USB」の体験版となります。製品版に対し、以下の 制約事項があります。

ーマイコンボード側-

・一度に送信できるデータは1バイト

・送信データは、常に 64 バイト(ユーザデータ1 バイト+ダミーデータ 63 バイト)に伸長される

-PC 側-

・データ送信時 500ms の遅延が入る

※本チュートリアルの動作では、PC 側アプリケーションで送信ボタンを押した後、一瞬遅延が入り、SmartRX!!!マイコンボードが反応しますが製品版では遅延はありません

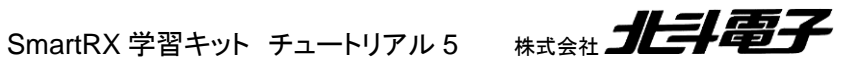

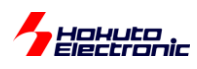

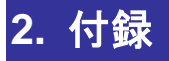

## 取扱説明書改定記録

| バージョン       | 発行日       | ページ   | 改定内容                          |
|-------------|-----------|-------|-------------------------------|
| REV.1.0.0.0 | 2018.9.27 | —     | 初版発行                          |
| REV.1.0.1.0 | 2019.6.18 | P19   | 誤記修正                          |
| REV.1.1.0.0 | 2019.6.25 | P8,10 | Windows10 Ver1607 以降向けのドライバ追加 |
| REV.1.1.1.0 | 2020.7.14 | P13   | 誤記修正                          |

## お問合せ窓口

最新情報については弊社ホームページをご活用ください。 ご不明点は弊社サポート窓口までお問合せください。

<sub>株式会社</sub> 北丰富子

〒060-0042 札幌市中央区大通西 16 丁目 3 番地 7 TEL 011-640-8800 FAX 011-640-8801 e-mail:support@hokutodenshi.co.jp (サポート用)、order@hokutodenshi.co.jp (ご注文用) URL:http://www.hokutodenshi.co.jp

商標等の表記について

全ての商標及び登録商標はそれぞれの所有者に帰属します。

パーソナルコンピュータを PC と称します。

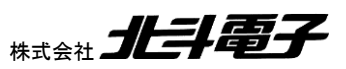

ルネサス エレクトロニクス RX マイコン搭載 HSB シリーズマイコンボード 評価キット

SmartRX 学習キット チュートリアル 5

©2018-2020 北斗電子 Printed in Japan 2020 年 7 月 14 日改訂 REV.1.1.1.0 (200714)